## SEATTLE COLLEGES | IT Services

## إعداد جهاز Chromebook

تستخدم أ**جهزة Chromebook تطبيقات Google ومتصفح الويب Google Chrome ( 📀 )،** لذلك فإنك بحاجة إلى حساب **Google Gmail** لاستخدام جهاز Chromebook الخاص بك.

إذا لم يكن لديك حساب Gmail account، فأنشئ حسابًا من خلال الموقع الإلكتروني mail.google.com.

اتبع هذه الخطوات بعد ذلك:

اتصل بشبكة Wifi. في حالة عرض جهاز Chromebook للرسالة Network not available (الشبكة غير متاحة).
 انقر فوق الزر 📀 في الجزء السفلي الأيمن للبحث عن شبكة والاتصال بها.

المر لوى الرو في المبرع المسلى الايس البنا عن سب والاستان به. 3. سجّل الدخول إلى جهاز Chromebook. أدخِل عنوان Gmail بالكامل وكلمة المرور، ثم انقر فوق Next (التالي). وسترى

د. منبق المسوق إلى جهال Managed by seattlecentral.edu (تتم إدارته بواسطة Seattlecentral.edu).

4. قم بإعداد حساب Chromebook الخاص بك. انقر فوق Accept and continue (قبول ومتابعة).

5. اقبل تطبيقات Google Play وخدماته. انقر فوق More (المزيد) ثم Accept (قبول).

6. يمكنك أيضًا اختيار استخدام Google Assistant (مساعد Google). عندما ترى Google Assistant works (أوافق). في حالة موافقتك: here too (يعمل مساعد Google هنا أيضًا)، اختر No thanks (لا، شكرًا) أو l agree (أوافق). في حالة موافقتك:

- قل "Hey Google (مرحبًا Google) لتشغيل Google Assistant (مساعد Google). ثم اقرأ المعلومات، وانقر فوق I Agree (أوافق) أو No thanks (لا، شكرًا).
  - علِّم المساعِد الخاص بك التعرُف على صوتك من خلال اتباع الخطوات. يمكنك أيضًا النقر فوق Skip
    (تخطي) والتوقف هناك.

7. انقر فوق Get started (بدء الاستخدام). أنت جاهز الآن لاستخدام جهاز Chromebook الخاص بك.

## أدوات شاشة جهاز Chromebook

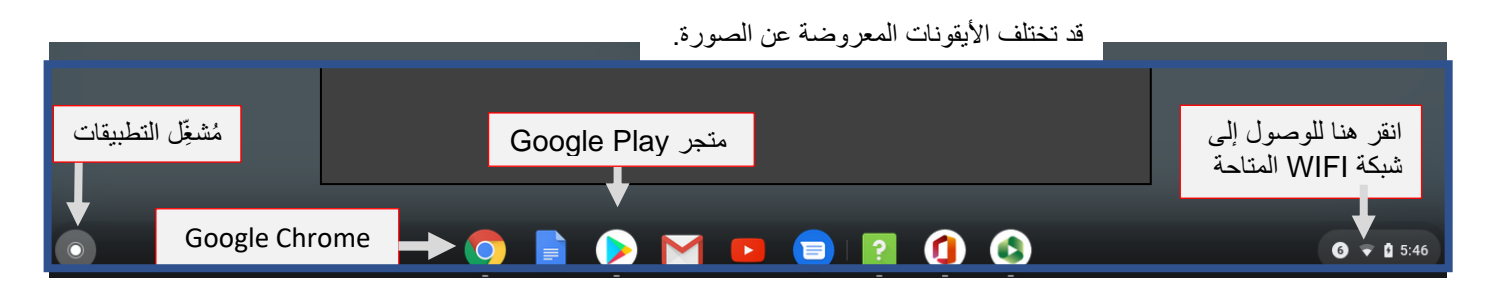

- يقوم مُشغِّل التطبيقات بعرض التطبيقات الموجودة على جهاز Chromebook الخاص بك.
  - انتقل إلى متجر Google Play لتنزيل المزيد من التطبيقات.
    - استخدم Google Chrome للاتصال بالإنترنت.

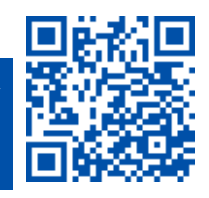

پُرجى مسح الرمز ضوئيًا لزيارتنا itservices.seattlecolleges.edu

ITHelp@seattlecolleges.edu